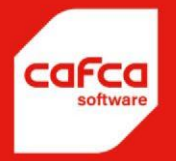

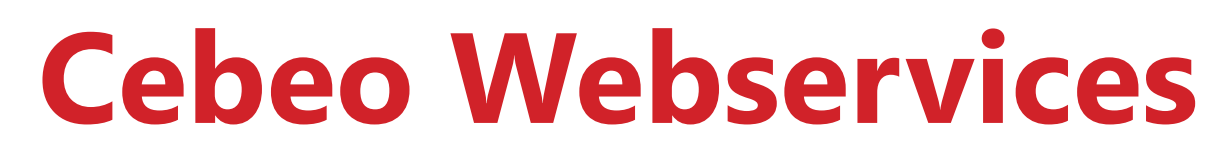

Cafca Backoffice, Cafca Cloud & Cafca Catalog Builder

## WWW.CAFCASOFTWARE.BE

CAFCA NV BE0471.680.811 Rembert Dodoensstraat 45 3920 Lommel 011 55 40 10 info@cafcasoftware.be

## **Table of Contents**

| Ca  | fca Backoffice, Cafca Cloud & Cafca Catalog Builder | 1 |
|-----|-----------------------------------------------------|---|
| 1.  | Cafca Backoffice                                    | 3 |
| 1.1 | Inleiding                                           | 3 |
| 1.2 | lnstellingen                                        | 3 |
| 2.  | Cafca Cloud                                         | 4 |
| 2.1 | Inleiding                                           | 4 |
| 2.2 | 2 Instellingen                                      | 4 |
| 3.  | Cafca Catalog Builder                               | 5 |
| 3.1 | Inleiding                                           | 5 |
| 3.2 | lnstellingen                                        | 5 |

# 1. Cafca Backoffice

### 1.1 Inleiding

Je kan via verschillende manier koppelen tussen Cafca Backoffice (Windows) & Cebeo. Je hebt bijvoorbeeld GetBasket, SendOrder, GetPrices, UploadBasket

Om deze koppelingen te gebruiken dien je eerst enkele dingen vooraf in te stellen.

Als eerste heb je een licentie nodig op de module 'Artikel-abbonement & Cafca Catalog Builder'. Moest je deze nog niet in bezit hebben kan je contact opnemen met <a href="mailto:support@cafcasoftware.be">support@cafcasoftware.be</a>

#### 1.2 Instellingen

Ga naar het hoofdscherm van Cafca en klik links op Instellingen > Instellingen

| Gebruikers   |
|--------------|
| Instellingen |

Hierna gaat het hoofdscherm van je instellingen open, klik vervolgens linksboven op opties en kies voor webshop leveranciers.

| C VD&>Opties           |         |        |                         |                       |  |  |
|------------------------|---------|--------|-------------------------|-----------------------|--|--|
| - 100                  | copiles |        |                         |                       |  |  |
| Acties                 | Opties  | Help   |                         |                       |  |  |
| 👱 ▾                    | W       | ebshop | leveranciers            |                       |  |  |
| Diverse opties aankoop |         |        | Diverse opties offertes | Diverse opties projec |  |  |
| Algemeen               |         |        | <u>B</u> riefhoofd      | <u>G</u> eavanceerd   |  |  |
|                        |         |        |                         | D.:L                  |  |  |

Op deze pagina beheer je al je gegevens die te maken hebben met koppelingen met leveranciers. Er bestaan hier verschillende soorten acties en voor elke actie zie je een tablad.

Voor nu kiezen we voor de Basket functie (winkelmandje importeren)

Hier zie je CEBEO BASKET staan. Hier dubbelklik je op zodat linksonder CEBEO BASKET komt te staan. Vul hier je CF BEDRIJFSNAAM gegevens die je van Cebeo hebt gekregen. Moest je nog niet over een CF account beschikken kan je deze aanvragen bij je cebeo accountmanager.

| CEBEO BASKET |   |          |        |
|--------------|---|----------|--------|
| Alias        |   | 🗸 Actief |        |
| Klantnr.     |   |          |        |
| Loginnaam    |   |          |        |
| Paswoord     | - |          |        |
|              |   | -        | Bewaar |

Klik het actief vinkje aan en klik op bewaar. Cafca zal vragen of je deze gegevens ook wilt toepassen op alle andere tabladen, kies uiteraard voor ja en dan zullen je gegevens op alle tabladen (indien van toepassing) ingevuld zijn bij de gekozen leverancier. Je kan bijkomend ook deze functie kopiëren voor moest je verschillende logins hebben voor verschillende gebruikers. Cafca is nu klaar om de koppelingen te gebruiken.

# 2. Cafca Cloud

## 2.1 Inleiding

Ook bij Cafca Cloud zijn er verschillende opties om te koppelen tussen Cafca en Cebeo, je kan winkelmandjes importeren in je catalogus of in je werkbon of offertes;...

Je kan je prijzen up-to-date houden of in je offerte herberekenen naar de laatste nieuwe prijzen.

In Cafca Cloud is hier geen aparte licentie voor nodig, omdat de Cafca Catalog Builder hier niet van toepassing is.

### 2.2 Instellingen

Hier kan je de gegevens invullen bij Stamgegevens > Materialen

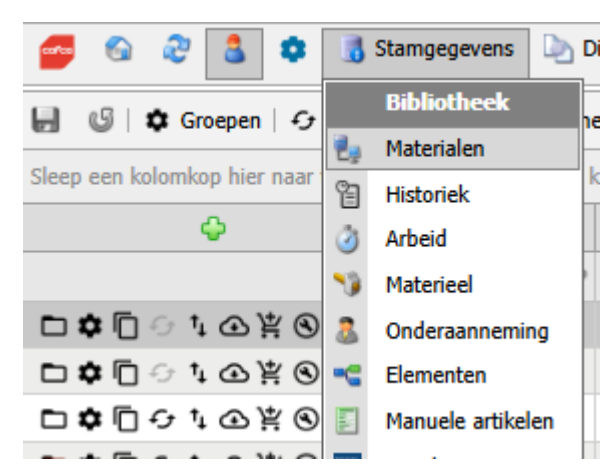

Hier vul je dan bij cebeo je gegevens in. Vul hier je CF BEDRIJFSNAAM gegevens die je van Cebeo hebt gekregen. Moest je nog niet over een CF account beschikken kan je deze aanvragen bij je cebeo accountmanager.

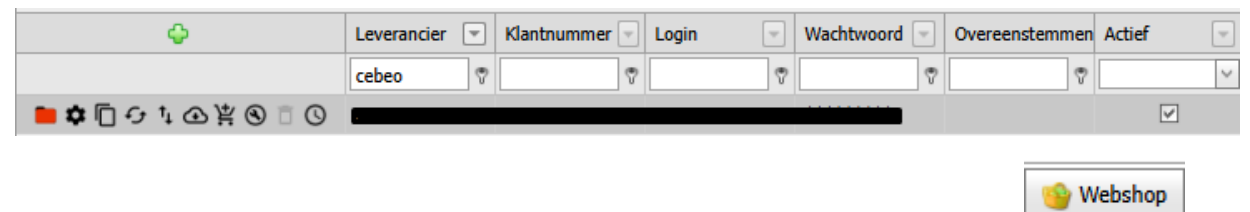

Je kan al meteen kijken of dit werkt door op het winkelmandje te klikken , daarna op

En zet een artikel in je winkelmandje, ga terug naar cafca en klik op mandje ophalen. Het artikel zou nu tevoorschijn moeten komen. Zoja kan je de verdere koppelingen in Cafca Cloud gaan gebruiken.

## 3. Cafca Catalog Builder

#### 3.1 Inleiding

Bij de Cafca Catalog Builder kan je je CF BEDRIJFSNAAM gegevens gebruiken om je Cebeo catalogus up-to-date te houden met de nieuwste prijzen en nieuwste artikels.

### 3.2 Instellingen

Open Cafca Catalog Builder. Alfabetisch geordend zie je linksonder CEBEO staan. Vul hier je CF BEDRIJFSNAAM gegevens die je van Cebeo hebt gekregen. Moest je nog niet over een CF account beschikken kan je deze aanvragen bij je cebeo accountmanager.

Voor verdere uitleg over hoe je catalog builder gebruikt verwijzen we je door naar de handleiding van de cafca catalog builder: https://support.cafcasoftware.be/nl/kb/cafca-catalog-builder

|          |                         |                               |                        |       |                       | CEBEC       | ) |       |                 |         |
|----------|-------------------------|-------------------------------|------------------------|-------|-----------------------|-------------|---|-------|-----------------|---------|
|          | Login C                 | DETECH                        |                        |       |                       | Add Catalog | + | CEBEO |                 | ~       |
|          | ClientNumber 91         | 810                           |                        |       |                       |             |   |       |                 |         |
|          | Password **             | ******                        |                        | ၑ     |                       |             |   |       |                 |         |
|          | Select all the Producto | oups needed and start:        |                        |       |                       |             |   |       |                 |         |
|          | ProductGroepen          | Actions —                     |                        |       | 1                     |             |   |       |                 |         |
| ncv 🚯    | 01: Huishoudap          | eriaal Price                  | Update Selected Group  | s€    |                       |             |   |       |                 |         |
|          | 03: Industrie           | Im                            | port Selected Groups   | E     |                       |             |   |       |                 |         |
| ADI ADI  | 04: Technische vo       | rlichting<br>koper Price      | eUpdate Only History   | e     |                       |             |   |       |                 |         |
| 🍂 AIS    | 06: Audio en vid        | °                             | mport Only History     | E     |                       |             |   |       |                 |         |
| <b>—</b> | 08: Verwarming          |                               | Price Update All       | $\in$ |                       |             |   |       |                 |         |
|          | 09: Witgoed             |                               | Import All             | E     |                       |             |   |       |                 |         |
|          | 🗌 11: Domotica          | c                             | alculate Salesprices   | îîî   |                       |             |   |       |                 |         |
|          | 12: Architectural       | verlichting                   |                        | -     |                       |             |   |       |                 |         |
| BREEMES  | 13: Photovoltaic        | ereedschap                    | Add Supplier           | +     |                       |             |   |       |                 |         |
|          | 15: Lifting equip       | nent                          | elete Empty Groups     | Ø     |                       |             |   |       |                 |         |
| BUDERUS  | 🗌 16: Lampen            |                               |                        |       |                       |             |   |       |                 |         |
|          | Long Description        | with Import Groups 🗖          | DwnRef                 |       | -                     |             |   |       |                 |         |
|          | 🗹 А 🗆 В 🗆 С             | Imp                           | ort selected stockcode | 5 🗲   |                       |             |   |       |                 |         |
| CARBOMAT | Import actions:         | only priceupdates for existin | g articles             |       |                       |             |   |       |                 |         |
|          |                         |                               |                        |       |                       |             |   |       |                 |         |
| СЕВЕО    |                         |                               |                        |       |                       |             |   |       |                 |         |
|          |                         |                               |                        |       | Problems? Reconfigure | Q           |   |       | Schedule Weekly | <b></b> |
|          |                         |                               |                        |       |                       |             |   |       |                 |         |